# カメラの設定を行う

目的に合わせてカメラの撮影モードを切り替えて写真/動画を撮る ことができます。また、カメラのはたらきをお好みで設定すること もできます。

### ワイドカメラで撮影する

・カメラレンズに指紋等、汚れがついているとぼやけることがあります。カメラ撮影時には汚れがついていないか確かめたうえ、汚れている場合は、柔らかい布などでふき取ってから撮影してください。

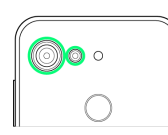

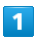

ホーム画面で 🙆 (カメラ)

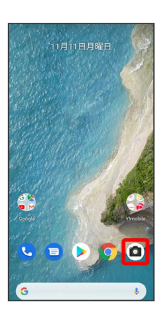

🏁 撮影画面が表示されます。

2

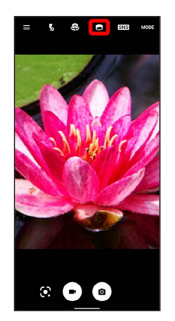

🏁 ワイドカメラに切り替わります。

## 3

カメラを被写体に向ける ラ 💽

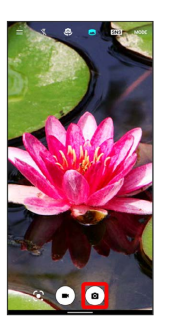

🏁 シャッター音が鳴り、写真が保存されます。

・ ● ● と操作すると、動画の撮影が終了し、動画が保存されます。

#### 撮影モードを切り替える

選択できる撮影モードは次のとおりです。

| 項目          | 説明                                                    |
|-------------|-------------------------------------------------------|
| おまかせ        | 最適な設定で撮影します。                                          |
| マニュアル       | コントラスト、ホワイトバランスなどお好み<br>の設定を行うことで、こだわりの撮影ができ<br>ます。   |
| 背景ぼかし       | ピントを合わせた被写体の背景をぼかすこと<br>により、手軽に被写体を引き立たせた撮影が<br>できます。 |
| タイムラプス      | タイムラプス撮影をすることができます。                                   |
| Google Lens | Google Lens を利用すると、被写体を分析し<br>て結果を表示します。              |

### 1

ホーム画面で 💼 (カメラ)

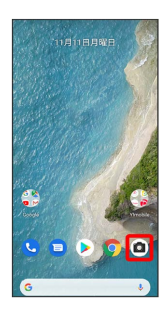

🏁 撮影画面が表示されます。

2

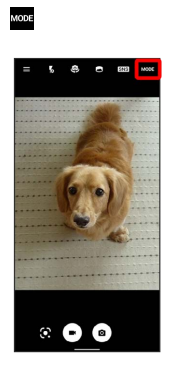

🏁 撮影モードの切替画面が表示されます。

## 3

撮影モードの種類をタップ

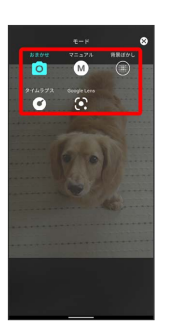

🏁 撮影モードが切り替わります。